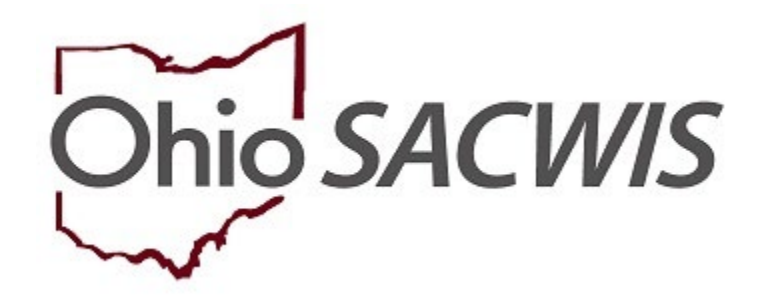

# **Knowledge Base Article**

# Table of Contents

| Overview                           | 3  |
|------------------------------------|----|
| Navigating to the KGAP screen      | 3  |
| Creating a KGAP Subsidy Record     | 4  |
| Completing an Initial KGAP Subsidy | 4  |
| Documents                          | 11 |
| Following State Review             | 13 |

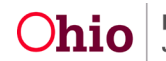

#### **Overview**

This knowledge base article discusses the KGAP functionality in Ohio SACWIS, detailing the steps for responsible workers to record information regarding applications, eligibility, subsidy approval/denial and payment disbursement.

#### Navigating to the KGAP screen

From the Ohio SACWIS Home Page:

- 1. Click the Financial tab.
- 2. Click the Eligibility tab.
  - a. The left navigation pane appears.
- 3. Click **KGAP** in the navigation pane.
- 4. Type the **Person ID** for the child for which you are creating an application.
- 5. Click the Go button.

**Note**: For information regarding a **Person Search**, please see the following Knowledge Base Article: **Using Search Functionality**.

| _                                |              |          |                 |         |          |                               |          |            |                |
|----------------------------------|--------------|----------|-----------------|---------|----------|-------------------------------|----------|------------|----------------|
|                                  | Home         |          | Intak           | e       |          | Case                          | Provider | Financial  | Administration |
| Workload                         | Action Items | Services | Eligibility     | Payment | Benefits | Statistical & Expenditure Rep | orts     |            |                |
| <>                               |              |          |                 |         |          |                               |          |            |                |
| CRIS-E/OIES Inquiry              | it.          | P        | erson Selection |         |          |                               |          |            |                |
| Prevention Services              | DL .         |          |                 |         |          | - OP -                        |          | Person ID: |                |
| Adoption Subsidy<br>Nonrecurring |              |          | Person Search   |         |          | ~ 08 *                        |          |            | G0             |
| KGAP                             |              | -        |                 |         |          |                               |          |            |                |
| KPIP                             |              |          |                 |         |          |                               |          |            |                |
| CRIS-E/OIES Inquiry F            | History      |          |                 |         |          |                               |          |            |                |
| Medicaid Mailing Info            |              |          |                 |         |          |                               |          |            |                |
| Medicaid Card History            |              |          |                 |         |          |                               |          |            |                |
| Child Support Referral           |              |          |                 |         |          |                               |          |            |                |
| Child Support Informat           | tion         |          |                 |         |          |                               |          |            |                |

6. The Child's Name/ID, Age, and DOB will appear below.

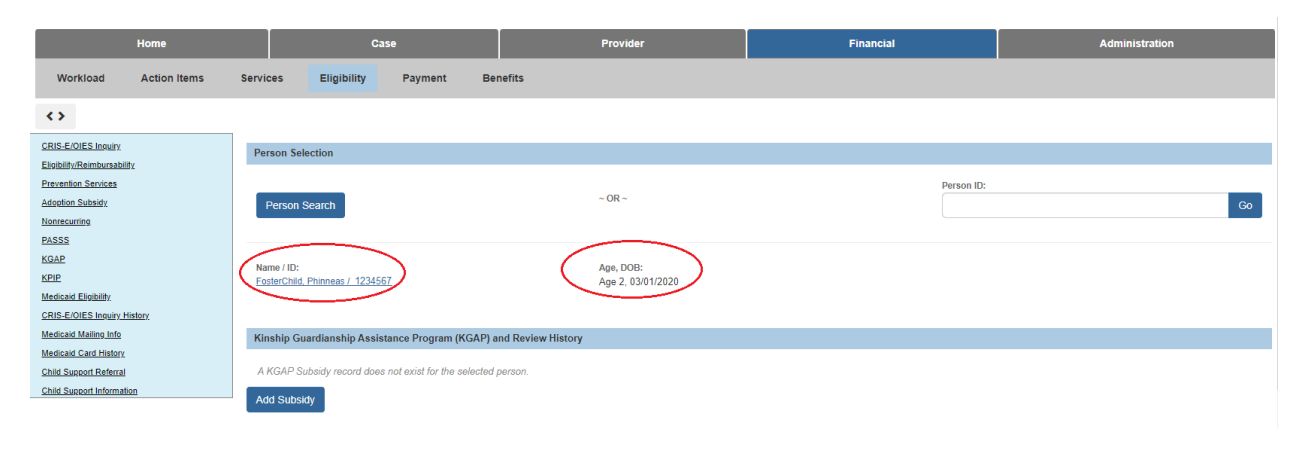

Page 3 of 15

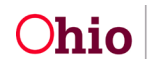

### Creating a KGAP Subsidy Record

When a KGAP Subsidy record does not exist for the selected person, complete the following:

1. Click the Add Subsidy button.

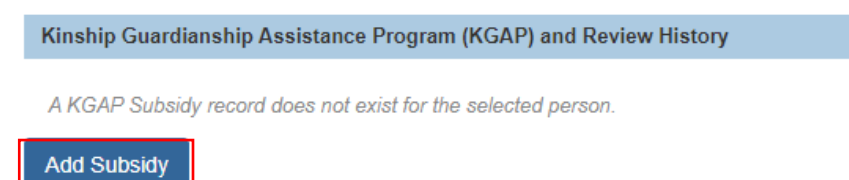

The Kinship Guardianship Program – Eligibility Criteria screen will appear.

### **Completing an Initial KGAP Subsidy**

- 1. The following information will automatically populate on the screen:
  - a. Name/ID
  - b. Age/DOB
  - c. KGAP Subsidy ID
  - d. KGAP Type
  - e. Status
  - f. Eligible
  - g. Provider Name/ID
  - h. Provider Information (when exists)
    - i. Provider Name/ID
    - ii. Payee Name/ID
    - iii. Payee Address
    - iv. Payment Method
    - v. Placement Date

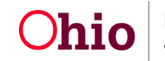

| IAME / ID:<br>FosterChild, Phinneas / 1234567                      |                                                          | AGE, DOB:<br>2, 03/01/2020                               |                                          |
|--------------------------------------------------------------------|----------------------------------------------------------|----------------------------------------------------------|------------------------------------------|
| GAP SUBSIDY ID:                                                    | KGAP TYPE:<br>State KGAP                                 | STATUS:<br>Pending                                       | ELIGIBLE:<br>Not Determined              |
| ROVIDER NAME / ID: Provider, Paula & Paulo, Prov                   | ider / 7654321                                           |                                                          |                                          |
| Eligibility Criteria                                               |                                                          |                                                          |                                          |
| rovider Information                                                |                                                          |                                                          |                                          |
| Provider Name / ID:<br>Provider, Paula & Paulo, Provider / 7654321 | Payee Name / ID:<br>Paulo Provider/ 900000<br>edit Payee | Payee Address:<br>100 Main ST<br>Anywhere, OH 44000-0000 | Payment Method:<br>Electronic Fund Trans |
| lacement Date:<br>1/01/2022 - Current                              |                                                          |                                                          |                                          |

**Note:** A different provider may be chosen by selecting the **Select Different Provider** button. Please see the following KBA for additional information: **Using Search Functionality**.

- 2. Under the Eligibility Criteria heading:
  - a. The Provider of the identified child is associated to the KGAP record with a sibling. Select **Yes** or **No** from the drop-down field.
  - b. Enter the **Application Received Date** by clicking on the calendar icon and selecting the appropriate date.

| Eligibility Criteria                                                                |    |
|-------------------------------------------------------------------------------------|----|
| The Provider of the identified child is associated to KGAP record with a sibling: * | No |
| Application Received Date: * 12/02/2022                                             | No |

- The Eligibility Requirements table will appear different depending on if there is a KGAP sibling record or not. (For instances where there <u>IS NOT</u> a KGAP sibling record, please refer to steps 3 – 6. For instances where there <u>IS</u> a KGAP sibling record, please refer to steps 7 – 10.)
  - a. If there is **<u>not</u>** a KGAP sibling record the Eligibility Requirements will indicate the status for the following:
    - i. Licensed foster home requirement met.
    - ii. Successor Guardian(s) requirement met.
    - iii. Kinship relationship requirement met.
    - iv. Child is a US Citizen or Qualified Alien.
    - v. Child meets Initial Removal Requirement.
    - vi. Child's Case Plan/Concurrent Plan meets KGAP requirement.

Page 5 of 15

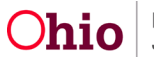

Department of Job and Family Services Last Revised: 05/31/2023

| INCOMPLET |
|-----------|
|           |
| INCOMPLET |
| INCOMPLET |
| INCOMPLET |
| INCOMPLET |
| INCOMPLET |
|           |

4. Click on the **View/Update Eligiblity Requirements** hyperlink to complete the following information as necessary:

|                                                                                                    | Eligibility Requirements                                 |                                                           |                                                                                 |                                     |                       |
|----------------------------------------------------------------------------------------------------|----------------------------------------------------------|-----------------------------------------------------------|---------------------------------------------------------------------------------|-------------------------------------|-----------------------|
|                                                                                                    | 1. Licensed foster home requirement met.                 |                                                           |                                                                                 |                                     |                       |
|                                                                                                    |                                                          |                                                           |                                                                                 |                                     |                       |
|                                                                                                    | The selected provider is either the child's current pla  | cement or last placement while in the custody of the PC:  | A and was licensed foster home at the time of placement. See rule 5101:2 46-02  |                                     | Yes                   |
|                                                                                                    | Foster Care License History ~                            |                                                           |                                                                                 |                                     |                       |
| In a reaction of the field of the field of t   | 3 Succession Consultantial annulations and mat           |                                                           |                                                                                 |                                     |                       |
| If a success guidate loss dide (by K-mbig Carry)er Period B:   Period B: Period B:   I construction Period B:   I construction Period B:   I cons                                                                                                    | <ol><li>Successor Guardian(s) requirement met.</li></ol> |                                                           |                                                                                 |                                     |                       |
| For a Start                                                                                                    | Has a successor guardian been identified by the Kins     | ship Caregiver?                                           |                                                                                 |                                     | No                    |
| Car       Car       Car         Clar Heads       Researce Classed and can only be go need of the pick!         7. Scherber Classed and can only be go need of the pick!       Researce Classed and can only be go need of the pick!         7. Scherber Classed and can only be go need of the pick!       Researce Classed and can only be go need of the pick!         7. Scherber Classed and scherber Picken the pick of the contrabe need to the total the total th                                                                                                    | Person Search                                            | - OP -                                                    | Person ID:                                                                      |                                     |                       |
| Currence Cuercing cuercing cuercing                                  |                                                          | ~ OK ~                                                    |                                                                                 | Go                                  |                       |
| The Success Guardian cannot be a parent of the oblid         S. Sinches President should be the out of the oblid is the should be the out is the should be the out is the should be the should be the                                                             | Clear Person                                             |                                                           |                                                                                 |                                     |                       |
| 3. Kindle relationship sequirement met.       No         9. Critizer or Qualified Aller.       No         4. Child is a U.S. Citizer or Qualified Aller.       Yes         9. Critizer or Qualified Aller.       Yes         9. Child meets Initial Removal requirement.       Yes         9. Child meets Initial Removal requirement.       Yes         1. Child meets Initial Removal requirement.       Yes         Child rests Initial Removal requirement.       Yes         Child rests Initial Removal requirement.       Yes         Child rests Initial Removal requirement.       Yes         Child rests Initial Removal requirement.       Yes         Child rests Initial Removal requirement.       Yes         Child rests Initial Removal requirement.       Yes         Child rests Initial Removal requirement.       Yes         Child rests Initial Removal requirement.       Yes         Child rests Initial Removal requirement.       Yes         Child rests Initial Removal requirements.       Yes         Child rests Initial Removal requirements.       Yes         Child rests Initial Removal requirements.       Yes         Child rests Initial Removal requirements.       Yes         A flor child rest FCP's centar a Permanency Geal or Concurrent Plan Objective or Legal Cantody to Relative / Kinahip and all KGAP marativ                                                                                                    | The Successor Guardian cannot be a parent of th          | he child                                                  |                                                                                 |                                     |                       |
| A. Kinable relationship requirement met.       No         Provide(r) has a kin relationship with the child, or the court has made a finding that the child's foster family has a kin relationship with the child.       No         A. Child is a U.S. Citzer or Qualified Allen.       Yes         U.S. Citzer or Qualified Allen.       Yes         S. Child neets Initial Removal requirement.       Yes         S. Child relating logit status was Voluntary Placement Agreement or the child was removed from the home stars to a judicial determination that removal was in the child's best Interest.       Yes         Child's initial logit status was Voluntary Placement Agreement.       Yes         Child's findial logit status was Voluntary Placement Agreement.       Yes         Child's findial logit status was Voluntary Placement Agreement.       Yes         Child's findial logit status was Voluntary Placement Agreement.       Yes         Child's findial logit status was Voluntary Placement Agreement.       Yes         Child's findial logit status was Voluntary Placement Agreement.       Yes         Child's findial logit status was Voluntary Placement Agreement.       Yes         Child's findial logit status was Voluntary Placement Agreement.       Yes         Child's findial logit status was Voluntary Placement Agreement.       Yes         Child's findial logit status was Voluntary Placement.       Yes         Child's findial logit status was Voluna                                                                                                    |                                                          | e enna.                                                   |                                                                                 |                                     |                       |
| Production back which which w                                  | 3. Kinship relationship requirement met.                 |                                                           |                                                                                 |                                     |                       |
| A CADG is a U.S. Citizen or Qualified Allen. 4. Child is a U.S. Citizen or Qualified Allen. 5. Child neets Initial Regin tations was removed from the how aremoved from the how are more aremoved from the how are more aremoved from the how are more aremoved from the how are more aremoved from the how are more aremoved from the how are more aremoved from the how are more aremoved from the how are more aremoved from the how are more aremoved from the how are more aremoved from the how are more aremoved from the how are more aremoved from the how are more area are more area are more area area area area area area area a                                                                                                    | Provider(s) has a kin relationship with the child, or th | e court has made a finding that the child's foster family | has a kin relationship with the child.                                          |                                     | No                    |
| 4. Ald is a U.S. Citizen or Qualified Allen.       Yes         9. 5. Citizen:       Yes    5. Childneets Initial Removal requirement.          5. Childneets Initial Removal requirement.       Yes    6. Child neets Initial Removal requirement.          6. The Child's family class vis Voluntary Placeneet I, or the child's base removed from the hore due to a judicial determination that removal was in the child's base interest.       Yes    6. The Child's Family Case Plane(FCP) meets KubPerequirements.          6. The Child's Family Case Plane(FCP) reception and Permanency Goal or Concurrent Plan Objective or Legal Costody to Relative / Kinship and at KGAP narrative details have been properly documented.       Yes         6. The Child's Family Case Plane(FCP) reception reperments.       Yes       Yes         6. The Child's Family Case Plane (FCP) is contain a Permanency Goal or Concurrent Plan Objective or Legal Costody to Relative / Kinship and at KGAP narrative details have been properly documented.       Yes         7. CPU is:       Permanency Goal       Concurrent Plan Objective or Legal Custody to Relative / Kinship and the Child's plane(the Qing) is parent/guardination custodian (Reumfleation)       Requirement Meet         0.2222023       YCP ID:       Permanency Goal       Concurrent Plan Objective Plane(the Ventice)       Requirement Meet         0.2222024       YCP ID:       Permanency Goal       Concurrent Plan Objective Plane(the Yenditive / Kinship)       Requirement Meet <td></td> <td></td> <td></td> <td></td> <td></td>                                                                                                    |                                                          |                                                           |                                                                                 |                                     |                       |
| 1.2. Chere: Search   5. Charlens table Removed Legal States:   1.2. State Removed Legal States: Search   1.2. State Removed Legal States: Search   1.2. State Removed Legal States: Search   2. State Removed Legal States: Search   2. State Removed Legal States: Search   2. State Removed Legal States: Search   2. State Removed Legal States: Search   2. State Removed Legal States: Search   2. State Removed Legal States: Search   2. State Removed Legal States: Search   2. State Removed Legal States: Search   2. State Removed Legal States: Search   2. State Removed Legal States: Search   2. State Removed Legal States: Search   3. State Removed Legal States: Search   3. State Removed Legal States: Search   3. State Removed Legal States: Search   3. State Removed Legal States: Search   3. States: Search   3. States: </td <td>4. Child is a U.S. Citizen or Qualified Alien.</td> <td></td> <td></td> <td></td> <td></td>                                                                                                    | 4. Child is a U.S. Citizen or Qualified Alien.           |                                                           |                                                                                 |                                     |                       |
| S. Child needs Initial Removal requirement.       S. Child needs Initial Removal requirement.       S. So Child needs Initial Removal Legal Status:       S. So Child needs Initial Removal Legal Status:       S. So Child needs Initial Removal Legal Status:       S. So Child Needs Initial Removal Legal Status:       S. So Child Needs Initial Removal Legal Status:       S. So Child Needs Initial Removal Legal Status:       S. So Child Needs Initial Removal Legal Status:       S. So Child Needs Initial Removal Legal Status:       S. So Child Needs Initial Removal Legal Status:       S. So Child Needs Initial Removal Legal Status:       S. So Child Needs Initial Removal Legal Status:       So So Child Needs Initial Removal Legal Status:       So So Child Needs Initial Removal Legal Status:       So So Child Needs Initial Removal Legal Status:       So So Child Needs Initial Removal Legal Status:       So So Child Needs Initial Removal Legal Status:       So So Child Needs Initial Removal Legal Status Initial Removal Legal Status Initial Removal Regularements:       So So Child Needs Initial Removal Legal Status Initial Removal Regularements:       So So Child Needs Initial Removal Legal Status Initial Removal Regularements:       So So Child Needs Initial Removal Regularements:       So So Child Needs Initial Removal Regularements:       So So Child Needs Initial Removal Legal Custod Initial Removal Regularements:       So So Child Needs Initial Removal Regularements:       So So Child Needs Initial Removal Regularements:       So So Child Needs Initial Removal Regularements:       So So Child Needs Initial Removal Regularements:       So So Child Needs Initial Removal Regularement Removal Regularement Regularement Regularement Regulareme                                                                                                    | U.S. Citizen:                                            |                                                           |                                                                                 |                                     | Yes                   |
| Schild neets hild Removal requirement.       Schild neets hild Removal requirement.       Schild neets hild removal requirement.       Schild neets hild removal removal removal requirement.       S                                                                                                    |                                                          |                                                           |                                                                                 |                                     |                       |
| Ch2rs Sinital legal states was Volumerar Namenet, or the child was removed from the house us a judicial determination that removal was in the child's best interest.       Yes         Intal Removal Legal States:       Temporary Courd Order         Legal States Effective Date:       1128/2022         6. The child's Family Case Plan (FCP) meets KGAP requirements.       Yes         As of the Application Received Date, all active FCP's contains a Permanency Gol of Concurrent Plan Objective of Legal Custody to Relative / Kinship and all KGAP narrative details have been properly documented.       Yes         All active FCP's contains a Permanency Gol of Concurrent Plan Objective of Legal Custody to Relative / Kinship and all KGAP narrative details have been properly documented.       Yes         Checking Date:       CPC ID:       Permanency Goal       Concurrent Plan Objective       Requirement Met         G0222023       4.06       Permanency Goal       Concurrent Plan Objective       Requirement Met       Yes         G0222024       4.06       Permanency Goal       Concurrent Plan Objective       Requirement Met       Yes         KGAP Marrative Details.       Concurrent Plan Objective       Legal Custody to Relative / Konship       Yes       Yes         KGAP Marrative Details.       Concurrent Plan Objective       Legal Custody to Relative / Konship       Yes       Yes                                                                                                    | 5. Child meets Initial Removal requirement.              |                                                           |                                                                                 |                                     |                       |
| Clinic a final again table was released in the final again table was released in the final again table again table again table again table again table again table again table again table again table again                     |                                                          |                                                           |                                                                                 |                                     | Y                     |
| Liggel Subur Effective Date:     1128/2022       6. The child's Family Case Plan (FCP) meets KGAP requirements.        A of the Application Received Date, all active FCP's contain a Permanency Goal or Concurrent Plan Objective of Legal Custody to Relative / Kinship:     Yes       A la active FCP's contain a Permanency Goal or Concurrent Plan Objective of Legal Custody to Relative / Kinship:     Yes       Effective Date:     Concurrent Plan Objective of Legal Custody to Relative / Kinship:     Yes       I active FCP's contain a Permanency Goal or Concurrent Plan Objective of Legal Custody to Relative / Kinship:     Yes       I active FCP's contain a Permanency Goal or Concurrent Plan Objective of Legal Custody to Relative / Kinship:     Yes       I active FCP's contain a Permanency Goal or Concurrent Plan Objective of Legal Custody to Relative / Kinship:     Yes       I active FCP's contain a Permanency Goal Active Concurrent Plan Objective and the child(ren) to parent/guardian or custodian (Reunification)     Concurrent Plan Objective and the child(ren) to parent/guardian or custodian (Reunification)       I GCAP Marrative Details v     Kinch Permanency Goal     Concurrent Plan Objective     Repairement Met                                                                                                    | Initial Removal Legal Status:                            | eement, or the child was removed from the nome due to     | a judicial determination that removal was in the child's best interest.         |                                     | Temporary Court Order |
| 5. The child's Family Case Plan (FCP) meets KGP requirements.<br>At a the Application Received Date, all active FCP's contain a Permanency Goal of Concurrent Plan Objective of Legal Custody to Relative / Kinship: and all KGAP narrative details have been property documented.<br>At active FCP's contain a Permanency Goal of Concurrent Plan Objective of Legal Custody to Relative / Kinship: . Yes<br>Effective Date::<br>05222023 CONTENT CONTENT Plan Objective Concurrent Plan Objective of Legal Custody to preertiguardiant or custodian (Reunification) Concurrent Plan Objective<br>KGAP Narrative Details.v                                                                                                    | Legal Status Effective Date:                             |                                                           |                                                                                 |                                     | 11/28/2022            |
| 6. The child's Family Case Plan (FCP) meets KGAP requirements.       Yes         As of the Application Received Date, all active FCP's contain a Permanency Goal or Concurrent Plan Objective of Legal Custody to Relative / Kinship and all KGAP narrative details have been properly documented.       Yes         All active FCPs contain a Permanency Goal or Concurrent Plan Objective of Legal Custody to Relative / Kinship and all KGAP narrative details have been properly documented.       Yes         Effective Date:       PCP 10:<br>4.05       Permanency Goal<br>Return the child(ren) to parent/guardianior custodian (Reunfilication)       Concurrent Plan Objective<br>Legal Custody to Relative / Kinship       Requirement Met<br>Yes         KGAP Narrative Datalis.       V       V       V       V                                                                                                    |                                                          |                                                           |                                                                                 |                                     |                       |
| As of the Application Received Date, all active FCP's contain a Permanency Goal or Concurrent Plan Objective or Legal Custody to Relative / Kinnship and all KGAP narrative details have been properly documented. Yes<br>All active FCPs contain a Permanency Goal or Concurrent Plan Objective or Legal Custody to Relative / Kinnship and all KGAP narrative details have been properly documented. Yes<br>FL fectore Date: PCP 10: Permanency Goal Action Properly document Version Properly document Version Properly documen | 6. The child's Family Case Plan (FCP) meets KGAP         | Prequirements.                                            |                                                                                 |                                     |                       |
| All active FCPS contain a Permanency Goal or Classical Cualcody to Relative / Knahly Characteria Cualcody to Relative / Knahly Characteria Cualcody to Relative / Knahly Characteria Cualcody to Relative / Knahly Characteria Cualcody to Relative / Knahly Characteria Cualcody to Relative / Knahly Characteria Cualcody to Relative / Knahly Characteria Cualcody to Relative / Knahly Characteria Cualcody to Relative / Knahly Characteria Cualcody to Relative / Knahly Cualcody to Relative / Knahly Cualcody to Relative /    | As of the Application Received Date, all active FCP's co | ntain a Permanency Goal or Concurrent Plan Objective      | of Legal Custody to Relative / Kinship and all KGAP narrative details have been | properly documented.                | Yes                   |
| Effective Date:     PCP ID:     Permanency Geal     Concurrent Plan Objective     Requirement Met       03222023     4.06     Return the child(ren) to parent/guardian/or custodian (Reunification)     Legal Custody to Relative / Kinship     Yes                                                                                                    | All active FCP's contain a Permanency Goal or Concurr    | ent Plan Objective of 'Legal Custody to Relative / Kinshi | p'.                                                                             |                                     | Yes                   |
| Effective Date:     PCP ID:     Permanency Geal     Concurrent Plan Objective     Requirement Met       03222023     4.06     Return the child(ren) to parent/guardian/or custodian (Reunification)     Legal Custody to Relative / Kinship     Yes                                                                                                    |                                                          |                                                           |                                                                                 |                                     |                       |
| 03222023 4.05 Return the child(ren) to parent/guardian/or custodian (Reunification) Legal Custody to Relative / Kinship Yes KGAP Narrative Details ~                                                                                                    | Effective Date:                                          | FCP ID:                                                   | Permanency Goal                                                                 | Concurrent Plan Objective           | Requirement Met       |
| KGAP Narrative Details ~                                                                                                    | 03/22/2023                                               | 4.06                                                      | Return the child(ren) to parent/guardian/or custodian (Reunification)           | Legal Custody to Relative / Kinship | Yes                   |
|                                                                                                    | KGAP Narrative Details V                                 |                                                           |                                                                                 |                                     |                       |

- a. Licensed foster home requirement met field will automatically populate Yes or No.
  - i. When '**No'** is populated, the user will receive a message stating "The selected provider does not have an approved Foster Care Home Study during the child's placement."

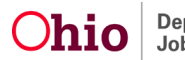

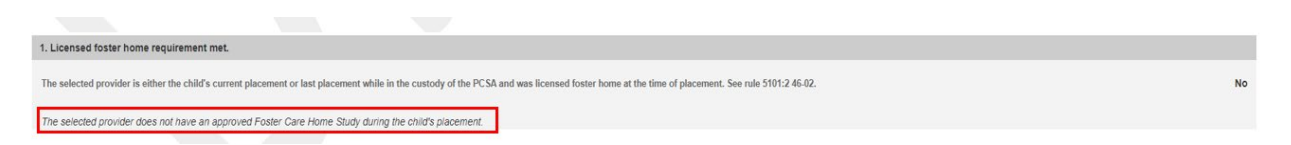

- b. Successor Guardian(s) requirement met This will autopopulate to No until a successor guardian is recorded.
  - i. To enter a Successor Guardian enter the Person ID and select Go.
    - 1. The Successor Guardian information: Name / ID and Age, DOB will populate into the application.
  - ii. If the wrong **Person ID** is selected, the user may click on the **Clear Person** button.

Note: The Successor Guardian must be at least eighteen years of age.

| 2. Successor Guardian(s) requirement met.                          |               |
|--------------------------------------------------------------------|---------------|
| Has a successor guardian been identified by the Kinship Caregiver? | No            |
| Person Search $$\sim OR \sim$$                                     | Person ID: Go |
| Clear Person                                                       |               |
| The Successor Guardian cannot be a parent of the child.            |               |

- c. Kinship relationship requirement met will auto populate to Yes or No.
- d. Child is a U.S Citizen or Qualified Alien field will automatically populate Yes or No.
- e. **Child meets initial Removal requirement** will automatically populate the following information:
  - i. Child's initial legal status was Voluntary Placement Agreement, or the child was removed from the home due to a judicial determination that removal was in the child's best interest.
  - ii. Initial Removal Legal Status.
  - iii. Legal Status Effective Date.

| 5. Child meets Initial Removal requirement.                                                                                                    |                       |
|----------------------------------------------------------------------------------------------------|-----------------------|
| Child's initial legal status was Voluntary Placement Agreement, or the child was removed from the home due to a judicial determination that removal was in the child's best interest. | Yes                   |
| Initial Removal Legal Status:                                                                                                    | Temporary Court Order |
| Legal Status Effective Date:                                                                                                    | 11/28/2022            |

- f. Child's Family Case Plan (FCP) meets KGAP Requirements header:
  - i. As of the Application Received Date, all active FCP's contain a Permanency Goal or Concurrent Plan Objective of Legal Custody to Relative / Kinship and all KGAP narrative details have been properly documented will automatically populate with Yes or No.
  - ii. All active FCP's contain a Permanency Goal or Concurrent Plan Objective of 'Legal Custody to Relative / Kinship' will automatically populate with Yes or No.

Page 7 of 15

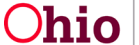

Department of Job and Family Services Last Revised: 05/31/2023

- iii. The KGAP Narrative Details will autopopulate from the Family Care Plan.
  - 1. To view and/or update these responses, click on the **KGAP Narrative Details** hyperlink.

| 6.1                                                                                                    | he child's Family Case Plan (FCP) meets KGAP requirements.                                                 |                                                                                          |                                                                  |                        |       |
|----------------------------------------------------------------------------------------------------|----------------------------------------------------------------------------------------------------|------------------------------------------------------------------------------------------|------------------------------------------------------------------|------------------------|-------|
| As of the Application Received Date, all active FCP's contain a Permanency Goal or Concurrent Plan Objective of Legal Custody to Relative / Kinship and all KGAP narrative details have been properly documented. |                                                                                                    |                                                                                          |                                                                  |                        | Yes   |
| All                                                                                                    | active FCP's contain a Permanency Goal or Concurrent Plan Objective of 'Legal Custody to Relative / K      | inship'.                                                                                 |                                                                  |                        | Yes   |
|                                                                                                    | tfective Date: FCP ID:<br>3/22/2023 4 06<br>GGAP Marrative Details -                                       | Permanency Goal<br>Return the child(ren) to parent/guardian/or custodian (Reunification) | Concurrent Plan Objective<br>Legal Custody to Relative / Kinship | Requirement Met<br>Yes |       |
|                                                                                                    | The PCSA has documented steps to determine it is not appropriate for the child to be returned hom<br>test  | e.                                                                                       |                                                                  |                        | Yes 🗸 |
|                                                                                                    | The PCSA has made efforts to discuss adoption with the caregiver and documented the reasons wittest        | y it is not the preferred option.                                                        |                                                                  |                        | Yes 🗸 |
|                                                                                                    | The PCSA has documented the reasons that a permanent placement with the caregiver is in the chi<br>test    | d's best interest.                                                                       |                                                                  |                        | Yes 🗸 |
|                                                                                                    | If the child is separated from siblings, the PCSA has documented why these separations were nece test      | ssary.                                                                                   |                                                                  |                        | Yes 🗸 |
|                                                                                                    | The PCSA has documented the reasons that efforts were not made to discuss the KGAP arrangeme test          | nt with the child's parent(s), if applicable.                                            |                                                                  |                        | Yes 🗸 |
|                                                                                                    | The child demonstrates a strong attachment to the kin caregiver and the kin caregiver has a strong<br>lost | commitment to caring permanently for the child.                                          |                                                                  |                        | Yes 🗸 |
|                                                                                                    | The PCSA has made efforts to consult with the youth aged fourteen and older regarding the kinship          | guardianship arrangement.                                                                |                                                                  |                        | N/A 🗸 |
|                                                                                                    |                                                                                                    |                                                                                          |                                                                  |                        |       |

5. Click the **Save** button to return to the **Kinship Guardianship Assistance Program – Eligibility Criteria Screen**.

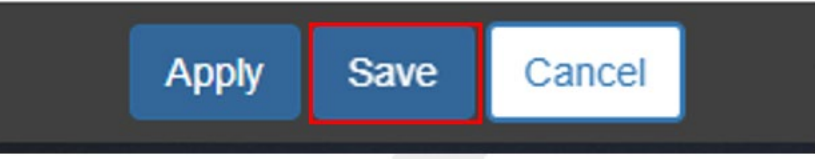

6. Click the **Determine Eligibility** button to update the Eligiblity Requirement statuses and to determine the **Initial Eligibility**.

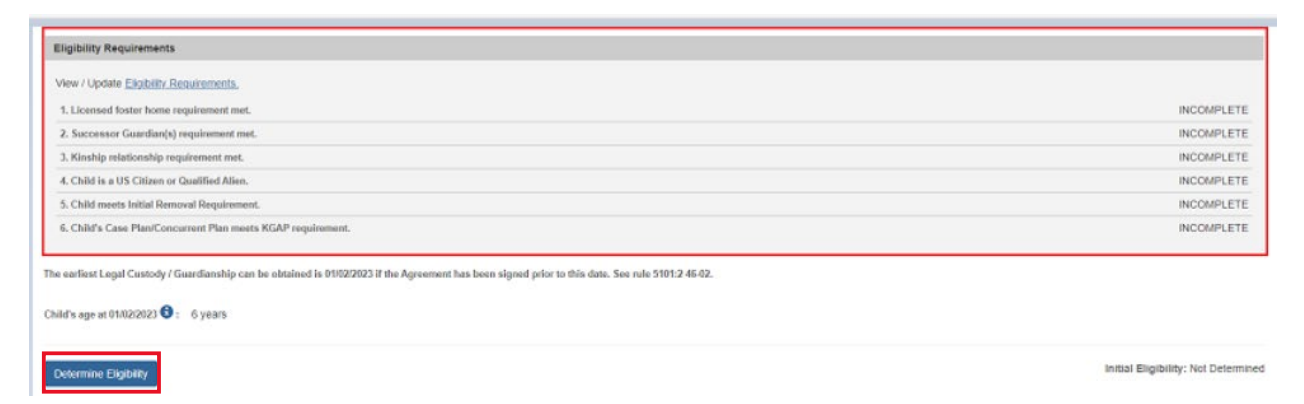

**Note:** The Eligibility Requirements will turn red to indicate **NO** and green to indicate **YES**.

| Eligibility Requirements                                     |     |
|--------------------------------------------------------------|-----|
| View / Update Eligibility.Economents.                        |     |
| 1. Licensed faster home requirement met.                     | YES |
| 2. Successor Guardian(s) requirement met.                    | YES |
| 3. Kinship relationship requirement met.                     | NO  |
| 4. Child is a US Citizen or Qualified Allen.                 | YES |
| 5. Child meets Initial Requirement.                          | YES |
| 6. Child's Case PlantConcurrent Plan meets KGAP requirement. | YES |
|                                                              |     |

Page 8 of 15

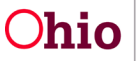

- 7. If the child has a **KGAP Sibling Record** as determined in the eligibility criteria, the sibling will need to be linked to the application and the **Eligibility Requirements** fields will generate differently.
  - a. Link the sibling with the exisiting KGAP record by entering the sibling's **Person ID** and selecting **Go**.
    - i. If the sibling's KGAP application has not been approved, a message will display noting that the Selected Provider does not have a KGAP Subsidy with the sibling of the identified child.
    - ii. If the identified sibling does not have a sibling relationship with the person in focus, a warning message will display noting that the Selected Person does not have a sibling relationship with the identified child.
  - b. Click on the **View/Update Eligiblity Requirements** hyperlink to determine eligibility.

| Eligibility Criteria                                                                        |                |     |                      |
|---------------------------------------------------------------------------------------------|----------------|-----|----------------------|
| The Provider of the identified child is associated to KGAP record with a sibling: $^{\ast}$ |                | Yes | ~                    |
| Application Received Date: * 03/01/2023                                                     |                |     |                      |
| Sibling of identified child:                                                                | Person ID:     |     |                      |
| Person Search ~ OR ~                                                                        | Go             |     |                      |
|                                                                                             |                |     |                      |
| Name / ID:                                                                                  | Age, DOB:      |     |                      |
| FosterChild, Phinneas/1234567                                                               | 10, 03/01/2007 |     |                      |
| ▲ Selected Person does not have a sibling relationship with the identified child            |                |     |                      |
| Selected Provider does not have a KGAP Subsidy with the sibling of the identified           | child.         |     |                      |
| Platille Bandanaste                                                                         | _              |     | _                    |
| Eligibility Requirements                                                                    |                |     |                      |
| View / Update Eligibility Requirements.                                                     |                |     |                      |
| 1. Child meets sibling placement requirement.                                               |                |     | INCOMPLETE           |
| 2. Successor Guardian requirements have been met.                                           |                |     | INCOMPLETE           |
|                                                                                             |                |     | hald of Filmibility  |
| Determine Eligibility                                                                       |                |     | initiai Eligibility: |

- 8. To complete the Eligibility Requirements section:
  - a. Select **Yes** or **No** from the drop down box if the child is a sibling of a child in receipt of KGAP payments who is placed with the same relative and the PCSA has determined this is an appropriate placement.
  - b. Successor Guardian(s) requirement met This will autopopulate to No until a successor guardian is recorded.
    - i. To enter a Successor Guardian enter the **Person ID** and select **Go**.
      - 1. The Successor Guardian information: Name / ID and Age, DOB will populate into the application.
    - ii. If the wrong **Person ID** is selected, the user may click on the **Clear Person** button.

**Note:** The Successor Guardian must be at least eighteen years of age.

Page 9 of 15

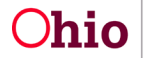

Department of Job and Family Services

| Eligibility Requirements                                                                                 |                                                       |    |  |
|----------------------------------------------------------------------------------------------------|-------------------------------------------------------|----|--|
| 1. Child meets sibling requirement.                                                                      |                                                       |    |  |
| Child is the sibling of a child in receipt of KGAP payments who is placed with the same relative and the | PCSA has determined this is an appropriate placement. | ~  |  |
|                                                                                                    | Yes<br>No                                             |    |  |
| 2. Successor Guardian(s) requirement met.                                                                |                                                       |    |  |
| Has a successor guardian been identified by the Kinship Caregiver?                                       |                                                       | No |  |
| Person Search ~ OR ~                                                                                     | 60                                                    |    |  |
| Clear Person                                                                                             |                                                       |    |  |
| The Successor Guardian cannot be a parent of the child.                                                  |                                                       |    |  |

9. Click the **Save** button to return to the **Kinship Guardianship Assistance Program – Eligibility Criteria Screen**.

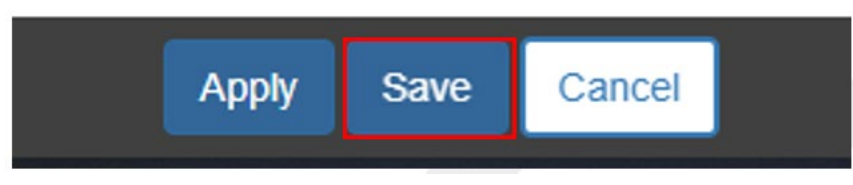

10. Click the **Determine Eligibility** button to update the Eligiblity Requirement statuses and to determine the **Initial Eligibility**.

| Eligibility Requirements                          |                                   |
|---------------------------------------------------|-----------------------------------|
| View / Update Eligibility Requirements.           |                                   |
| 1. Child meets sibling placement requirement.     | INCOMPLETE                        |
| 2. Successor Guardian requirements have been met. | INCOMPLETE                        |
| Determine EEsibility                              | Initial Eligibility: Not Determin |

**Note:** The Eligibility Requirements will turn red to indicate **NO** and green to indicate **YES**.

| Eligibility Requirements                          |                         |
|---------------------------------------------------|-------------------------|
| View / Update Eligibility Requirements.           | _                       |
| 1. Child meets sibling placement requirement.     | NO                      |
| 2. Successor Guardian requirements have been met. | YES                     |
| Determine Eligibility                             | Initial Eligibility: NO |

- 11. Select **Status** from the drop-down field.
  - a. Route to PCSA Supervisor
  - b. Re-Route to New Supervisor
  - c. Withdrawn

\***Note**: The options in the Status dropdown will vary depending on the user's security and may include **Approved - Route to State** as an option. Selecting this will send the application to the State for review.

12. Add **Explanation:** as necessary.

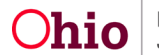

| Status:                    | Supervisor:           |
|----------------------------|-----------------------|
| Route to PCSA Supervisor × | Supervisor, Stephanie |
| Explanation:               | <b>▲ ABC</b>          |
| Enter "Explanation" here.  | 3975                  |

13. Click the **Save** Button to be taken back to the initial KGAP screen.

**Note:** This step can be completed at any time to allow the user to leave the record in a *pending* status.

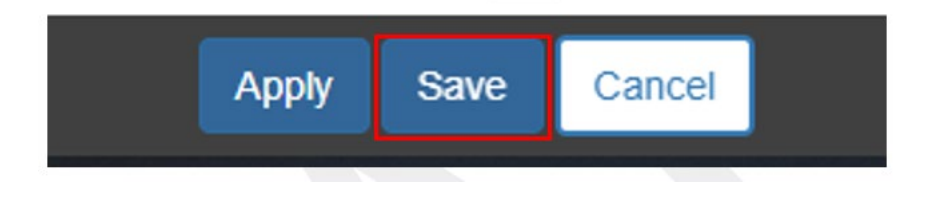

The **KGAP and Review History** section will now show the record in the list page.

#### **Documents**

- 1. Documents can be added to the KGAP record at any time by both the PCSA and the State. These may include the KGAP Application, Signed Agreement, Journal Entry, Invoices, Semi-Annual Reviews, and Annual Redeterminations.
  - a. Click on the edit hyperlink to go back into the KGAP record.

| Person Selection                              |                                             |                           |                     |                |   |    |
|-----------------------------------------------|---------------------------------------------|---------------------------|---------------------|----------------|---|----|
| Person Search                                 | ~ OR ~                                      |                           | Person ID:          |                |   | Go |
| Name / ID:<br>FosterChild, Phinneas / 1234567 | Age, DOB:<br>Age 2, 03/01/2020              |                           |                     |                |   |    |
| Kinship Guardianship Assistance Program       | n (KGAP) and Review History                 |                           |                     |                |   |    |
| Agency Name                                   | Provider Name / ID                          | Application Received Date | Status              | Current Amount |   |    |
| State KGAP - TBD                              |                                             |                           |                     |                |   |    |
| edit Ohio Child Welfare Agency                | Provider, Paula & Paulo, Provider / 7654321 | 12/01/2022                | Decline for Re-work |                | â |    |
| Current Payee information does not exit       | st for this provider.                       |                           |                     |                |   |    |
| Add Subsidy                                   |                                             |                           |                     |                |   |    |

2. Click on the **Documents tab** to review all the uploaded documents.

Page 11 of 15

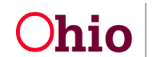

Department of Job and Family Services Last Revised: 05/31/2023

a. To upload a document, select the Upload Document button.

| Fost          | erChild, Phinneas/1234567                |                                          |                                     | AGE, DOB:<br>1, 03/06/2022    |                                       |   |
|---------------|------------------------------------------|------------------------------------------|-------------------------------------|-------------------------------|---------------------------------------|---|
| коар з<br>380 | UBSIDY ID:                               | KGAP TYPE:<br>Føderal KGAP               |                                     | STATUS:<br>Payment Authorized | ELIGHLE:<br>YES                       |   |
| PROVID        | IER NAME / ID:                           |                                          |                                     |                               |                                       |   |
| Eligibi       | ity Criteria Documents Determination and | d Approval                               |                                     |                               |                                       |   |
| Attach        | ed Documents                             |                                          |                                     |                               |                                       |   |
| edit          | Document Date:<br>03/02/2023             | Document Type:<br>Annual/Redetermination | Document Name:<br>robbery bob       |                               | KGAP Testing Document for Upload.docx | â |
| edit          | Document Date:<br>03/01/2023             | Document Type:<br>Agreement              | Document Name:<br>Steph Test        |                               | KGAP Testing Document for Upload docx | â |
|               | Comments:<br>steph test                  |                                          |                                     |                               |                                       |   |
| edit          | Document Date:<br>02/01/2023             | Document Type:<br>Notice                 | Document Name:<br>02/01/2023 Notice |                               | KGAP Testing Document for Upload docx | â |
|               | Comments:<br>steph test                  |                                          |                                     |                               |                                       |   |
| Uplo          | Lipitead Document                        |                                          |                                     |                               |                                       |   |

- 3. The **Document Category** will auto-fill for KGAP.
  - a. Select the **Document Type** from the drop-down box.
    - i. Agreement
    - ii. Annual / Redetermination
    - iii. Application
    - iv. Invoice
    - v. Notice
    - vi. Other
    - vii. Statement of Child's Needs
  - b. Enter the Document Name
  - c. Enter the **Document Date**
  - d. Select a File to Attach by selecting the Browse button.
  - e. Enter Comments as needed.

| Manage Documents                     |                    |
|--------------------------------------|--------------------|
| Maintain Document Information        |                    |
| Document Category:<br>KGAP v         | Document Type: "   |
| Decument Name: *                     | Dete on Document.* |
| File to Attach: * Choose File Browse |                    |
| Comments: (sppand full screen)       | ✓ABC<br>500        |

4. Once all information is entered, click **Save** and the system will return to the Documents page.

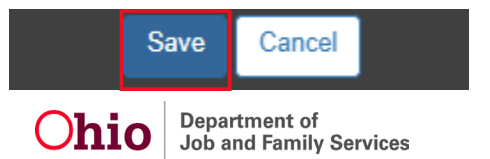

# **Activity Logs**

- 1. Activity Logs can be added to the KGAP record at any time by both the PCSA and the State.
  - a. Click on the edit hyperlink to go back into the KGAP record.

| Person Selection                                                       |                                                                       |                           |                     |                |   |    |
|------------------------------------------------------------------------|-----------------------------------------------------------------------|---------------------------|---------------------|----------------|---|----|
| Person Search                                                          | ~ 0R ~                                                                |                           | Person ID:          |                |   | Go |
| Name / ID:<br>FosterChild, Phinneas / 1234567                          | Age, DOB:<br>Age 2, 03/01/2020                                        |                           |                     |                |   |    |
| Kinship Guardianship Assistance Program                                | n (KGAP) and Review History                                           |                           |                     |                |   |    |
| Agency Name                                                            | Provider Name / ID                                                    | Application Received Date | Status              | Current Amount |   |    |
| State KGAP - TBD                                                       |                                                                       |                           |                     |                |   |    |
| editi Ohio Child Welfare Agency Current Payee information does not ex- | Provider, Paula & Paulo, Provider / 7654321<br>ist for this provider: | 12/01/2022                | Decline for Re-work |                | â | •  |
|                                                                        |                                                                       |                           |                     |                |   |    |

- 2. Click on the **Activity Log tab** to review all linked Activity Logs, link an activity log, or record an activity log.
- Link an existing Activity Log:
  - a. Click the 'Link Activity Log' button.
    - i. The user will be brought to the Link Narrative/Activity Information screen. All Activity Logs with the category of 'KGAP' for the Provider will display.
  - b. Select all appropriate activity logs.
  - c. Click Save.
  - d. The user will be returned to the Activity Log tab within the KGAP record.
- 4. Unlink a linked Activity Log
  - a. Click the 'unlink' hyperlink next to the selected Activity Log.
  - b. Select 'Okay' for the pop-up question, "Are you sure you want to unlink activity log from KGAP Subsidy?"
  - c. The user will remain on the Activity Log tab within the KGAP record.
- 5. Create an Activity Log
  - a. Click 'Add Activity Log'.
  - b. The Activity Log screen for the Provider record will display. See Knowledge Base Article – 'Recording an Activity Log on a Provider Record 2022': SACWIS Knowledge Base - Recording an Activity Log on a Provider Record (jfskb.com)

Page 13 of 15

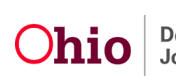

- c. Upon save of the newly created Activity Log, the user will be returned to the Link Narrative/Activity Information screen.
- d. Click Save.
- e. The user will be returned to the Activity Log tab within the KGAP record.
- 6. Activity Log Reports
  - a. Generate an Activity Log specific Report
    - i. Click the Report Icon next to the specific Activity Log to populate the report for only that Activity Log
  - b. Generate an overall Activity Log History Report
    - i. Click the 'Generate Report' button to populate a report for all Activity Logs for the KGAP Record
- 7. Preview the Narrative of an Activity Log
  - a. Hover over the eye icon to preview the Narrative of an Activity Log.

#### Following State Review

- 1. If the child is deemed to meet the initial eligibility requirements the state user will reach out to the caregiver to review KGAP eligibility and start negotiations.
  - a. Once an agreement is made between the state and caregiver, the state user will select the status of "**Return to PCSA Supervisor**" so that the PSCA can enter the **Legal Custody / Guardianship Ruling Date** on the **Eligibility Criteria** section.
  - b. If an agreement is not reached the state user can select the status of **Withdrawn** or **Denied**.

| Determine Eligibility | Initial Eligibility: YES |
|-----------------------|--------------------------|
| Status:<br>Denied ~   |                          |
| Explanation:          |                          |
| test                  | ✓ABC<br>3996             |
| Status History:       | #                        |

- 2. Route the KGAP record back to the State for final approval. Select **Status** from the drop-down field.
  - a. Route to PCSA Supervisor
  - b. Re-Route to New Supervisor
  - c. Withdrawn
  - d. Approved Route to State

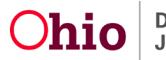

\***Note**: The options in the Status dropdown will vary depending on the user's security and may include **Approved - Route to State** as an option. Selecting this will send the application to the State for review.

3. Add **Explanation:** as necessary.

| Status:<br>Route to PCSA Supervisor       | Supervisor:         |               |
|-------------------------------------------|---------------------|---------------|
| Explanation:<br>Enter "Explanation" here. | opernisor, stephane | ✓ ABC<br>3975 |

Once the state has approved the KGAP subsidy, the status will be 'Payment Authorized'. This means all requirements have been met and the family is eligible to receive subsidy payments.

It is requested that the custodial agency update Provider Payment Information upon creation of the KGAP application. However, once the KGAP Subsidy is in a 'Payment Authorized' status, the state will be responsible for maintaining the following: ongoing payment information, Reviews, Stop Payments, KGAP Nonrecurring applications, KGAP Nonrecurring eligibility, KGAP Nonrecurring Reimbursements, KGAP Subsidy amendments and KGAP Nonrecurring amendments.

KGAP Subsidy amendments and reviews include the following: Annual/Semi-Annual Reviews, Notice of Suspension, Suspension, Notice of Termination, Termination, Change in Subsidy Amount, Assistance Past Eighteen, Updates to Successor Guardian, and Update to Subsidy End Date due to School Attendance (State KGAP only).

Custodial agencies will continue to have access to Provider Payment Information and can update if needed. Custodial agencies can also continue to upload documents in the Documents tab or record activities in the Activity Log tab of the KGAP record as needed.

If you need additional information or assistance, please contact the OFC Automated Systems Help Desk at <u>SACWIS HELP\_DESK@jfs.ohio.gov</u>.

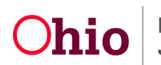